# Microsoft® System Center Virtual Machine Manager 2012

Proyecto Instalación Agente VMM 2012 Microsoft Most Valuable Professional

> ompartiendo Euperioncia Windows, Linux y mas...

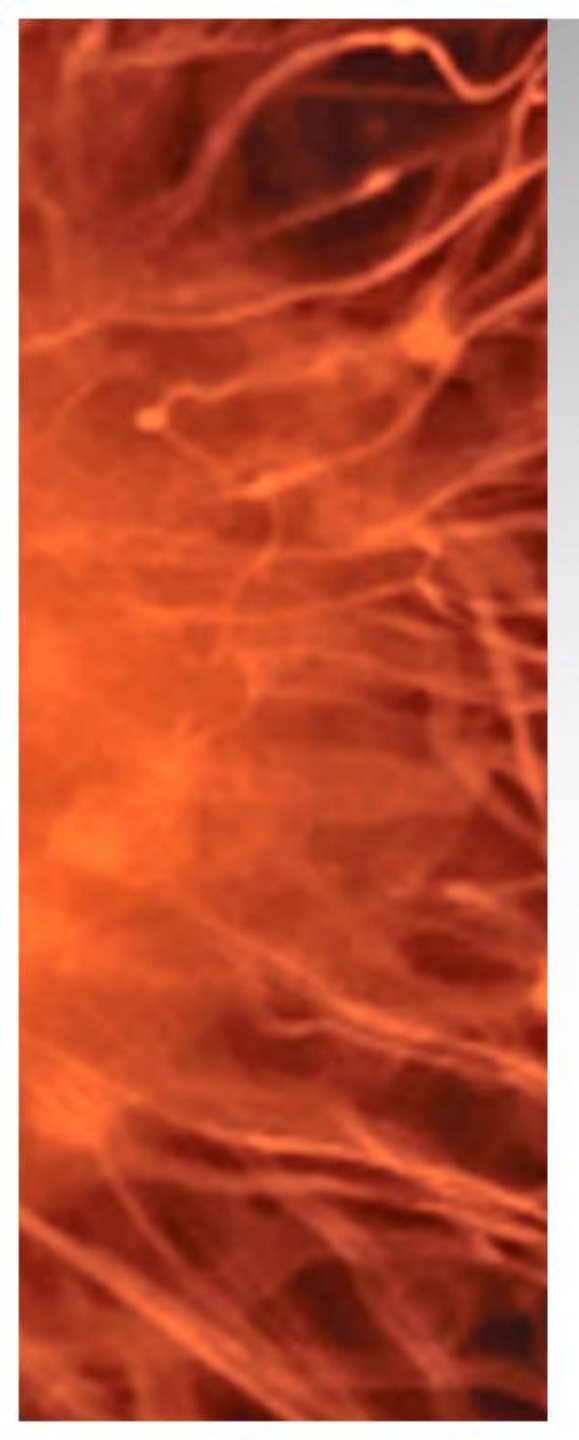

# System Center Virtual Machine Manager 2012 RTM

- Se realiza la instalación del agente de Virtual Machine Manager 2012 RTM en un servidor con Windows 2008 R2 (Core)
- Requerimientos:
  - 1 Windows 2008 R2 Core (Miembro de dominio)
  - Virtual Machine Manager 2012 RTM
- Material Complementario:
  - Requerimientos de Sistema <u>http://bit.ly/vmm2012Req</u>
  - Arquitectura y Puertos <u>http://bit.ly/Hsch5U</u>

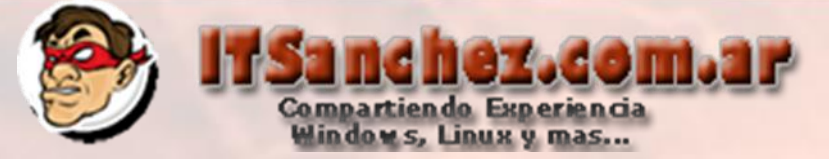

# Ingresamos al equipo con VMM 2012

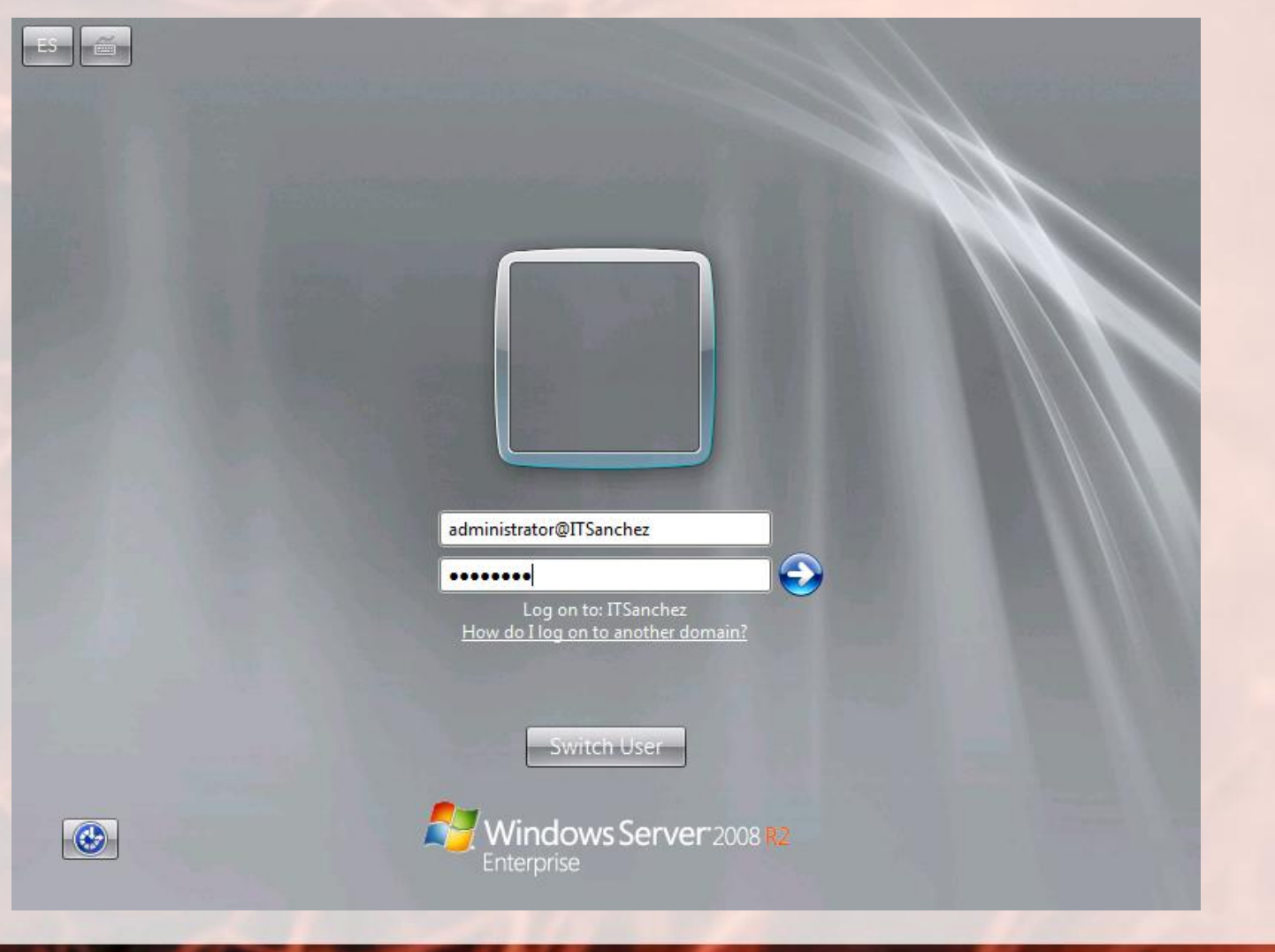

# Abrimos la consola de VMM 2012 (Virtual Machine Manager Console) -> Connect

| Connect to Se                                         | rrosoft.<br>ystem Center 2012                         |
|-------------------------------------------------------|-------------------------------------------------------|
| Vi                                                    | rtual Machine Manager                                 |
| Server name:                                          | localhost:8100<br>Example: vmmserver.contoso.com:8100 |
| <ul> <li>Use current</li> <li>Specify cred</li> </ul> | Microsoft Windows session identity<br>entials         |
| User name:                                            | Evamplai contocol domainiucor                         |
| Password:                                             |                                                       |
| Automatically c                                       | onnect with these settings Connect Cancel             |

ez.com.ar

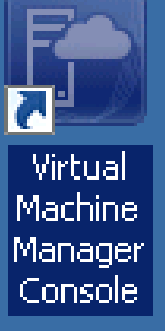

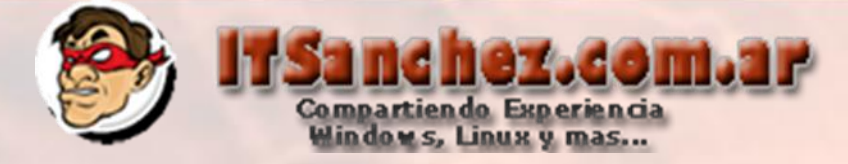

# Seleccionamos -> Fabric -> Server -> Add Hyper-V Host and Clusters

| 🖪 Admin                              | istrator - VMM                                                                                           | M.itsanchez.local - Virtual Machine Manager                                                                                                    |
|--------------------------------------|----------------------------------------------------------------------------------------------------|----------------------------------------------------------------------------------------------------|
|                                      | Home Fo                                                                                                  | older                                                                                                    |
| Create                               | Add<br>Resources •                                                                                       | Overview Fabric Resources Compliance Scan I                                                                                                    |
| Create                               | Add                                                                                                    | Show                                                                                                    |
| Fabric<br>P P Ser<br>P A Ne<br>P Sto | Create Ser<br>Create Virt<br>Add Hyper<br>Add Citrix<br>Add VMwa<br>Add Librar<br>Add PXE S<br>Add Updat | <ul> <li>Managed Computers (2)</li> <li>rvice tual Machine</li> <li>rV Hosts and Clusters are ESX Hosts and Clusters are ESX Hosts and Clusters are vCenter Server are vCenter Server</li> </ul> |
| 🔯 VN                                 | Is and Service                                                                                           | !S                                                                                                    |
| - rat                                | JIIC                                                                                                    |                                                                                                    |

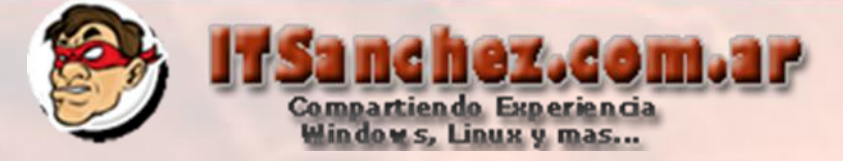

### Seleccionamos -> Windows Server Compute is a Trusted AD Domain -> Next

| Add Resource Wizard                                                                                 |                                                                                                    | × |
|----------------------------------------------------------------------------------------------------|----------------------------------------------------------------------------------------------------|---|
| 背 Resource l                                                                                        | ocation                                                                                                    |   |
| Resource location<br>Credentials<br>Discovery scope<br>Target resources<br>Host settings<br>Summary | <ul> <li>Indicate the Windows computer location</li> <li>Windows Server computers in a trusted Active Directory domain</li> <li>Windows Server computer in an untrusted Active Directory domain</li> <li>Windows Server computers in a perimeter network</li> <li>If you select this option, before you continue, use VMM Setup to install the VMM agent locally on the targeted computers. Ensure that you configure the perimeter network settings during the agent setup.</li> <li>Physical computers to be provisioned as virtual machine hosts</li> <li>Select this option to add bare-metal computers with baseboard management controllers.</li> </ul> |   |
|                                                                                                    | Previous                                                                                                    |   |

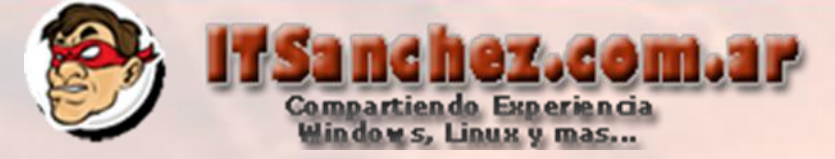

#### Validamos nuestra cuenta -> Next

| 🍟 Add Resource Wizard | ×                                                                                                    |
|-----------------------|----------------------------------------------------------------------------------------------------|
| 😭 Credenti            | als                                                                                                    |
| Resource location     | Specify the credentials to use for discovery                                                                                                    |
| Credentials           | The Run As account or credentials will be used to discover computers and to install the Hyper-V role and the Virtual Machine Manager agent if necessary.                                                                                                    |
| Discovery scope       | O Use an existing Run As account                                                                                                    |
| Target resources      | Run As account: Browse                                                                                                    |
| Host settings         | • Manually enter the credentials                                                                                                    |
| Summary               | User name: ITSanchez\administrator                                                                                                    |
|                       | Pass <u>w</u> ord:                                                                                                    |
|                       | (i) The above provided credentials or Run As account should be a local administrator on the host machines. They will only be used while adding the host. Once the host has been successfully added, the VMM service account will be added as local administrator on the host and used to provide any future access to it. |
|                       | Previous Next Cancel                                                                                                    |

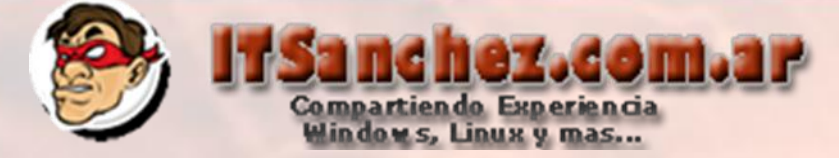

# Ingresamos el nombre del equipo -> Next

| Add Resource Wizard                                                                                 |                                                                                                    | × |
|----------------------------------------------------------------------------------------------------|----------------------------------------------------------------------------------------------------|---|
| 1 Discovery                                                                                         | scope                                                                                                    |   |
| Resource location<br>Credentials<br>Discovery scope<br>Target resources<br>Host settings<br>Summary | Specify the search scope for virtual machine host candidates         Search for computers by whole or partial names, FQDNs, and IP addresses. Alternatively, you may generate an Active Directory query to discover the desired computers.         Specify Windows Server computers by names         Specify an Active Directory query to search for Windows Server computers         Enter the computer names of the hosts or host candidates that you want VMM to manage. Each computer name must be on a separate line.         Computer names:         CoreHV1         Skip AD verification         Examples:       server1.contoso.com 10.0.1         2a01:110:1e:3:f8ffcfe44:23 |   |
|                                                                                                    | Previous Next Cancel                                                                                                    |   |

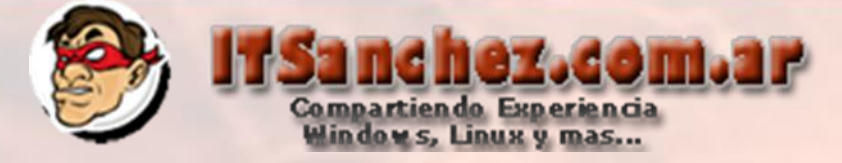

# Validamos el equipo -> Next

| 🍟 Add Resource Wizard    |                              |                                   | ×           |
|--------------------------|------------------------------|-----------------------------------|-------------|
| 省 Target res             | ources                       | JA                                | AHH         |
| Resource location        | Select the computers that yo | u want to add as hosts            |             |
| Credentials              | Discovered computers:        |                                   |             |
| Discovery scope          | Computer Name                | Operating System                  | Hypervisor  |
| Target resources         | 🗹 🌗 corehv01.itsanchez.local | Windows Server 2008 R2 Enterprise | Hyper-V     |
| Host settings<br>Summary | Select all Refresh Str       |                                   |             |
|                          |                              |                                   |             |
|                          |                              | Previous                          | Next Cancel |

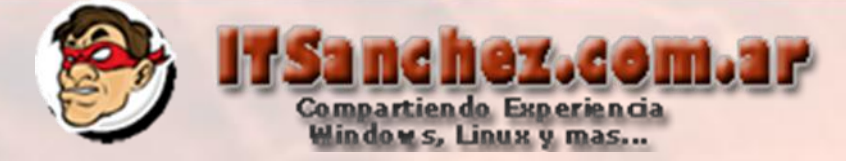

# Selecionamos la carpeta para guardar las virtuales -> Add

| <sup>*</sup> Add Resource Wizard                                                                    | ×                                                                                                    |
|----------------------------------------------------------------------------------------------------|----------------------------------------------------------------------------------------------------|
| 甧 Host settin                                                                                       | gs                                                                                                    |
| Resource location<br>Credentials<br>Discovery scope<br>Target resources<br>Host settings<br>Summary | Specify a host group and virtual machine placement path settings for hosts     Assign the selected computers to the following host group:   Host group:     If any of the selected hosts are currently managed by another Virtual Machine Manager (VMM) environment, select this option to reassociate the hosts with this VMM management server.     Reassociate this host with this VMM environment     VMM uses virtual machine placement paths as default locations to store virtual machines placed on a host. To add a new virtual machine placement path, specify a path and click Add.     Add the following path:     C:\Virtuales     Selected virtual machine placement paths:     Remove |
|                                                                                                    | Previous Next Cancel                                                                                                    |
|                                                                                                    | 14                                                                                                    |

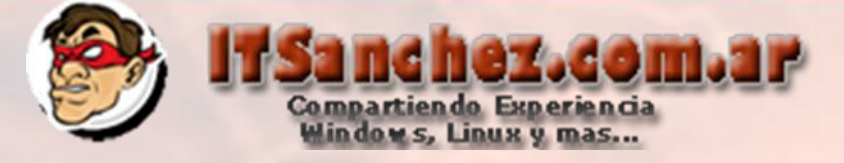

### Seleccionamos -> Next

| 1 Add Resource Wizard | ×                                                                                                    |
|-----------------------|----------------------------------------------------------------------------------------------------|
| 省 Host settir         | ngs                                                                                                    |
| Resource location     | Specify a host group and virtual machine placement path settings for hosts                                         |
| Credentials           | Assign the selected computers to the following host group:                                                         |
| Discovery scope       | Host group: 📑 All Hosts                                                                                            |
| Target resources      |                                                                                                    |
| Host settings         | this option to reassociate the hosts with this VMM management server.                                              |
| Summary               | Reassociate this host with this VMM environment                                                                    |
|                       | VMM uses virtual machine placement paths as default locations to store virtual machines placed on a host. To add a |
|                       | Add the following path:                                                                                            |
|                       | Add                                                                                                    |
|                       | Selected virtual machine placement paths:                                                                          |
|                       | c:\Virtuales Remove                                                                                                |
|                       |                                                                                                    |
|                       |                                                                                                    |
|                       |                                                                                                    |
|                       |                                                                                                    |
|                       | Previous Next Cancel                                                                                               |
|                       |                                                                                                    |

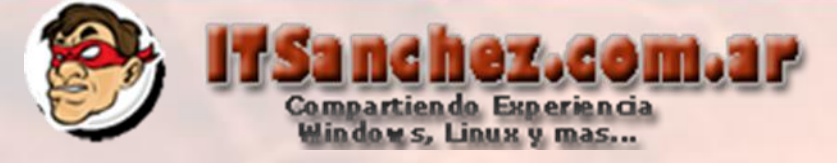

#### Seleccionamos -> Finish

| 🍟 Add Resource Wizard            |                                            |                                                                        |          | ×           |
|----------------------------------|--------------------------------------------|------------------------------------------------------------------------|----------|-------------|
| 音 Summary                        |                                            |                                                                        | AA       |             |
| Resource location<br>Credentials | Confirm the settin                         | NGS                                                                    |          | View Script |
| Discovery scope                  | Resource location:                         | Trusted Windows computer                                               |          |             |
| Host settings                    | Discovery credentials:<br>Discovery scope: | Active Directory based discovery<br>1 computers are selected to manage |          |             |
| Summary                          | Host settings:                             | Host group:<br>All Hosts<br>VM placement paths:<br>c:\Virtuales        |          |             |
|                                  |                                            |                                                                        | Previous | ish Cancel  |

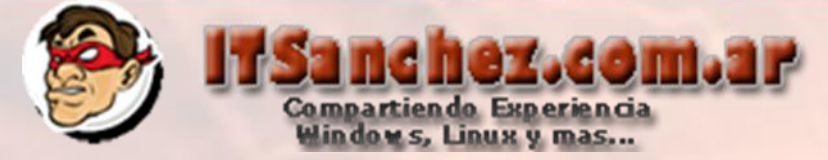

# En Jobs (Trabajos) podemos validar como avanza la instalación

Stai Con Res

Dur Ow

| US:       |                          | 50 % | Step |            | Name                                  | Status      | Start Time                   | End Time                 |
|-----------|--------------------------|------|------|------------|---------------------------------------|-------------|------------------------------|--------------------------|
| ımand:    | Add-SCVMHost             |      |      | <b>-</b> 1 | Add virtual machine host              | 5           | ) % 30/04/2012 03:19:16 a.m. |                          |
| ult name: | corehv01.itsanchez.local |      | 0    | 1.1        | Create undeployed host                | Completed   | 30/04/2012 03:19:17 a.m.     | 30/04/2012 03:19:18 a.m. |
| ted:      | 30/04/2012 03:19:16 a.m. |      | ۲    | 1.2        | Install Virtual Machine Manager agent | 5           | ) % 30/04/2012 03:19:18 a.m. |                          |
| ation:    | 00:00:08                 |      |      | 1.3        | Refresh host                          | Not started |                              |                          |

### Al finalizar la tarea ya tenemos listo nuestro host para trabajar

| L |   |                                    |                   |                          |                          |                         |
|---|---|------------------------------------|-------------------|--------------------------|--------------------------|-------------------------|
|   | 1 | Add virtual machine host           | Completed w/ Info | 30/04/2012 03:19:16 a.m. | corehv01.itsanchez.local | ITSANCHEZ\Administrator |
|   | 0 | Refresh host                       | Completed         | 30/04/2012 03:15:03 a.m. | 192.168.50.250           | ITSANCHEZ\systemcenter  |
|   | 0 | Refresh virtual machine            | Completed         | 30/04/2012 03:14:25 a.m. | HyperV-Core              | ITSANCHEZ\systemcenter  |
|   | V | Refresh virtual machine properties | Completed         | 30/04/2012 02:55:08 a.m. | 192.168.50.250           | ITSANCHEZ\systemcenter  |
|   | 0 | Refresh virtual machine properties | Completed         | 30/04/2012 02:49:46 a.m. | 192.168.50.250           | ITSANCHEZ\systemcenter  |

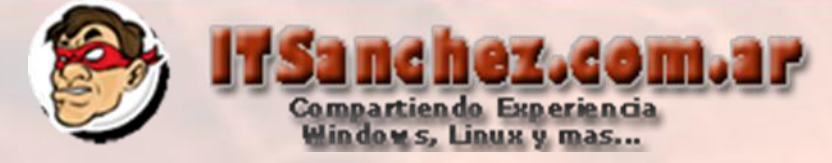

# Vemos que ya es posible administrar equipos en VMM 2012

|                   |                            |                 | Server Tools         | \dmin | istrat                                                                                                    | or - VMM.it | sanche | z.local - Vi  | rtua | al Machine Manage         | r        |       |
|-------------------|----------------------------|-----------------|----------------------|-------|----------------------------------------------------------------------------------------------------|-------------|--------|---------------|------|---------------------------|----------|-------|
| ∎.                | Home                       | Folder          | Host                 |       |                                                                                                    |             |        |               |      |                           |          |       |
| Create<br>Service | Create Virtua<br>Machine • | Create<br>Cloud | Create Host<br>Group | Ass   | Reference to the second second | Overview    | VMs    | 🄹<br>Services |      | PowerShell<br>Jobs<br>PRO |          |       |
|                   | Cr                         | eate            |                      | Clo   | oud                                                                                                    |             | Show   |               |      | Window                    |          |       |
| VMs and           | Services                   |                 | <                    | ۷Ms   | ; (1)                                                                                                    |             |        |               |      |                           |          |       |
| i Cla             | ouds                       |                 |                      |       |                                                                                                    |             |        |               |      |                           |          |       |
| 4 🗎 AII           | Hosts                      |                 |                      |       | Nam                                                                                                    | e           | Stat   | us            | Ŧ    | Virtual Machine           | Host     | Cloud |
| 11 1              | 192.168.50.2               | 50              |                      |       | Curs                                                                                                    | o VMM 2012  | Stop   | ped           |      | Stopped                   | corehv01 |       |
|                   | orehv01                    |                 |                      |       |                                                                                                    |             |        |               |      |                           |          |       |
|                   |                            |                 |                      |       |                                                                                                    |             |        |               |      |                           |          |       |
|                   |                            |                 |                      |       |                                                                                                    |             |        |               |      |                           |          |       |
|                   |                            |                 |                      |       |                                                                                                    |             |        |               |      |                           |          |       |
|                   |                            |                 |                      |       |                                                                                                    |             |        |               |      |                           |          |       |
|                   |                            |                 |                      |       |                                                                                                    |             |        |               |      |                           |          |       |
|                   |                            |                 |                      |       |                                                                                                    |             |        |               |      |                           |          |       |
|                   |                            | -               | -                    | -     | -                                                                                                    |             | -      |               |      |                           | -        |       |